## 云速企业注册操作指引

感谢您对云速企业注册的支持,下单后您可以按照以下操作完成注册公司流程

第一步:

下单完成后请先确认订单状态(支付成功后约1-3分钟订单生效)

| 10016-5   |                               |      |                               |
|-----------|-------------------------------|------|-------------------------------|
| 風名称       | 云連全心注册                        | 规始名称 | 安建全北注册。全业注册,按次                |
| に入発型      | SaaS                          | 计器模式 | 一次性                           |
| 编分类       | 服务                            | 商品子类 | 增值电信                          |
| 丁单信息      |                               |      |                               |
| 伸号        | CS2409181502                  | 订单状态 | 已完成                           |
| 目的问       | 2024/09/18 15:02:20 GMT+08:00 | 支付时间 | 2024/09/18 15:02:50 GMT+08:00 |
| rad large | 订购                            | 数据   | 1                             |
| 甲火星       |                               |      |                               |

第二步:

小程序

方法 1:订单生效后请打开微信扫描二维 方法 2: 打开手机微信,搜索栏"云速企业 码,使用下单手机号登录"云速企业注册" 注册"小程序

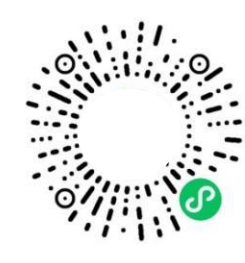

(二维码)

|     |              |                |                | 100000000                 |                        |   |
|-----|--------------|----------------|----------------|---------------------------|------------------------|---|
| < 2 | 云速企          | 业注册            |                |                           | ⊗ 搜索                   |   |
| 全部  | Ŧ            | 视频号            | 文章             | 公众号                       | 小程序                    | 刂 |
| 云道  | <b>速企业</b> 》 | 主册 - 小利        | 呈序             |                           | 更多〉                    | > |
|     |              | 云速企业           | 注册             |                           |                        |   |
|     |              | 让不懂财;<br>账报税软; | 税的老板(<br>件。为中/ | 门用得上的;<br>小微 <b>企业</b> 老; | <b>企业</b> 智能记<br>扳赋能,… |   |
|     |              | ◎ 上海十          | 角兽网络科          | 斗技有限公司                    | 使用这                    | t |
|     |              |                |                |                           |                        |   |

## 第三步:

...l 🕆 🔳 9:41 ...I 奈 ■ 9:41 9:41 .ul 🕆 🔳 ••• • ... . < < 注册信息 ... 0 填写注册信息 21 工商官网核名 -10 先核名再注册,注册成功率更高! 填写以下注册值息,足不出户完成企业注册
无需担忧手续资料繁琐,专职客服一对一解答 • 输入企业名称核名 营业执照注册成功! 您有一条进行中的核名壹看详情 ③ 企业名称 企业:南京:网络科技有限公司 0 包含企业名称、注册资本信息 工商注册 童看成功截图 a 🔊 a 🗿 经营范围 2 8 选择您主要业务的经营范围 **1 天** 签名发证 10分钟 2天 |刻制印章 工商预审 填写信息 印章种类 公章、法人章、财务章 经营地址 . 需填写您的公司实际经营地址 刻章进度 刻章中 |领取方式 人员信息 注册指南 核名指引 2 含投资人、财务、工商联络员 最全核名指导 超高通过率 如何注册? 快来看着 领取内容 营业执照、印章 领取方式 自取 领取地址 江苏省南京市雨花台区舜天大厦 自页 2

点击注册企业,填写企注册信息,点击确认提交,等待工商审核,领取营业执照即可

PS: 如您在注册执照过程中遇到问题,可点击小程序右侧悬浮窗联系在线客服进行辅导

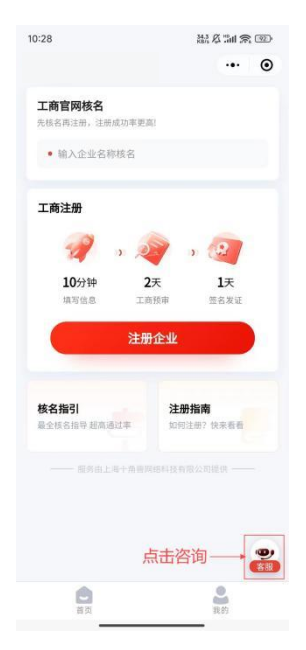